### Tutorial passo a passo para rematrícula 2024 – ETL

## PASSO 1

Acessar o site do aluno e selecionar opção REMATRÍCULA

| FUN    | DAÇÃO PAULISTA     |   |                |
|--------|--------------------|---|----------------|
| 0      | TOTVS              |   |                |
| ≡<br>, | ŋ                  | Ÿ | TL :           |
| Ð      | Mural              |   |                |
| Ħ      | Calendário         |   |                |
| 0      | Quadro de Horários |   |                |
| ዯ      | Rematrícula        |   |                |
| ୱ      | Central do Aluno   | ~ |                |
|        | Faltas             |   |                |
|        | Notas              |   | spons          |
| \$     | Financeiro         |   | ança<br>Iho (a |
| Ò      | Urls Externas      | ~ | ceria          |

## PASSO 2

Ler com atenção as considerações apresentadas pela Diretoria e seguir o processo clicando no botão **PRÓXIMO** 

| Matrícula ETL 2024                                                                                                    |
|----------------------------------------------------------------------------------------------------|
| 2<br>APRESENTAÇÃO PERÍODO LETIVO PINALIZAÇÃO                                                                                                    |
|                                                                                                    |
| Bem₊vindo à Matrícula Online da ETL – 2024                                                                                                    |
| Senhores Pais e Responsáveis,                                                                                                    |
| Agradecemos pela confiança que tiveram ao escolher a nossa Escola Tenham certeza de que não mediremos esforços para atendê-los da melhor forma, no que se refere a formação de seu (sua) filho (a).<br>Esperamos que esta parceria nos dé bons frutos e que sigamos confiantes num futuro melhor e promissor. |
|                                                                                                    |

# PASSO 3 Conferir dados do Período Letivo a ser matriculado e clicar em PRÓXIMO

| Matrícula ETI | _ 2024              |                                       |                    |                       | ♦ Anterior Próximo >     |
|---------------|---------------------|---------------------------------------|--------------------|-----------------------|--------------------------|
| APRESENTAÇÃO  | 2<br>PERÍODO LETIVO | 3<br>CONFIRMAÇÃO<br>DADOS DO<br>ALUNO | disciplinas        | PLANO DE<br>PAGAMENTO | FINALIZAÇÃO              |
|               |                     | Períodos letivos e                    | Cursos disponíveis |                       |                          |
| Periodo Le    | tivo                | Curso<br>Ensino Médio                 | Serie<br>1ª Série  |                       | Turno<br>Ens Medio 1ª_3ª |
|               |                     |                                       |                    |                       |                          |

## PASSO 4

Os dados cadastrais do Aluno será apresentado e caso haja necessidade de alteração, role a tela, informe o novo dado e clique em SOLICITAR ALTERAÇÃO. Para dar continuidade à matrícula, clique em PRÓXIMO

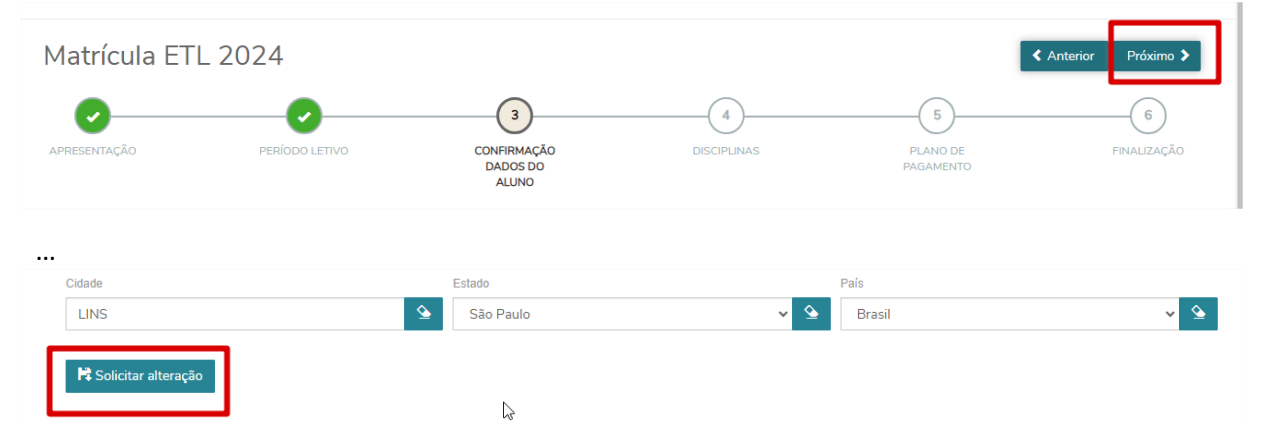

## PASSO 5

## As disciplinas serão apresentadas na tela. Clique em PRÓXIMO

| Matrícula ETL 20 | 24                |                                |                                      | ♦ Anterior Próximo > |
|------------------|-------------------|--------------------------------|--------------------------------------|----------------------|
| APRESENTAÇÃO     | PERÍODO LETIVO CO | NFIRMAÇÃO<br>DADOS DO<br>ALUNO | 4 5<br>IPLINAS PLANO DE<br>PAGAMENTO | FINALIZAÇÃO          |
| Cód. Disciplina  | Disciplina        | Período                        | Situação de Matrícula                | Turma                |
| C94-1            | Biologia I        | 1º Período                     | Pré-Matrícula                        | 42.2024.1B           |
| C95-1            | Biologia II       | 1° Período                     | Pré-Matrícula                        | 42.2024.1B           |
| C152-1           | Ciências Sociais  | 1º Período                     | Pré-Matrícula                        | 42 2024 1B           |

### PASSO 6

Os lançamentos poderão ser consultados clicando em **DETALHAR PARCELAMENTO**. Após conferir os valores, clicar em **PRÓXIMO** 

| Ma       | trícula ETL 2024                   | 4                                         |                       |                       | ≮ Anterior Próximo > |
|----------|------------------------------------|-------------------------------------------|-----------------------|-----------------------|----------------------|
| (        | 0                                  | 0 0                                       | O                     | 5                     | 6                    |
| APRE     | SENTAÇÃO PEI                       | RÍODO LETIVO CONFIRMA<br>DADOS D<br>ALUNC | ÇÃO DISCIPLINAS<br>DO | PLANO DE<br>PAGAMENTO | FINALIZAÇÃO          |
| Selecior | e o plano de pagamento preferido   |                                           |                       |                       |                      |
| © En     | sino Médio 1ª Série (12 Mensalidad | des de R\$ 1.532,87)                      |                       |                       |                      |
| ▼ Detai  | Número da parcela                  | Servico                                   | Valor simulado        |                       |                      |
|          | 1                                  | Mensalidade 1ª Parcela com Desco          | onto R\$1.532,87      |                       |                      |
|          | 2                                  | Manaalidada ETI                           | DÉTEC AS              |                       |                      |

#### PASSO 7

Nesta etapa da Matrícula online, o **CONTRATO DE PRESTAÇÃO DE SERVIÇOS EDUCACIONAIS ETL DE** LINS – 2024 será mostrado na tela, e deve ser lido com atenção. Após lido, clicar em LI E ACEITO OS TERMOS DO CONTRATO. Feito isso, a opção ASSINAR CONTRATO será habilitada e deve ser clicada.

| CONTRATO DE PRESTAÇÃO DE SERVIÇOS EDUCACIONAIS ETL DE LINS - 2024                                                                                                    | ×                   |
|----------------------------------------------------------------------------------------------------|---------------------|
| lmprimir                                                                                                    | Â                   |
| <b>ETL de Lins</b><br>Fundação Paulista de Tecnologia e Educação<br>Av. Nicolau Zarros, 1925 - CEP 16 401-905 - Lins-SP - Fone/Fax (14) 3533-3241<br>Homepage: www.etl.edu.br / e-mail: etl@fpte.br                                                                                                    | PL                  |
| CONTRATO DE PRESTAÇÃO DE SERVIÇOS EDUCACIONAIS ETL DE LINS - 2024                                                                                                    | - 8                 |
| Quadro 01. CONTRATANTE(S ):<br>Aluno/Beneficiário: #GATULA MASSEDANO DEDONO                                                                                                    | 1                   |
| Endereço: Participante a constructiva de la construcción de la construcción de la constru |                     |
| Responsável / Contratante         Li e aceito os termos do contrato         Cancelar       Assinar contrato                                                                                                    | <b>↓</b><br>trícula |

### PASSO 8

Um **token / chave de segurança** será enviado no e-mail indicado pela mensagem. O código deve ser informado na lacuna indicada abaixo e o **OK** deve ser acionado.

| CONTRATO DE P                                                                              | PRESTAÇÃO DE SERVIÇOS EDUCACIONAIS ETL DE LINS - 2024                                                                                                    |                     |   |
|--------------------------------------------------------------------------------------------|----------------------------------------------------------------------------------------------------|---------------------|---|
| 🖨 Imprimir                                                                                 | Envio do token/chave de segurança 🛛 🕹                                                                                                    | 1                   | - |
| ETI<br>Funde<br>Av. N<br>Home                                                              | Foi enviado para seu o email: <b>209832@aluno.etl.edu.br</b> um token/chave de segurança que<br>deve ser fornecido no campo de token/chave de segurança. Após preencher a assinatura e<br>ler os termos do contrato, clique em Finalizar matrícula.<br>Reenviar e-mail |                     |   |
| C<br>Quadro 01. CON<br>Aluno/Beneficiário                                                  | Digite o token/chave de segurança OK IRATANTE(S ):                                                                                                    |                     |   |
| Endereço: CPF:<br>CPF: <b>Filiação</b><br>Pai: <b>CONTRACTOR</b><br>Mãe: <b>CONTRACTOR</b> |                                                                                                    |                     |   |
| Responsável / Con                                                                          | fratante                                                                                                    |                     | - |
| ✓ Li e aceito os termos                                                                    | s do contrato Cancelar Assinar contrato                                                                                                    | Finalizar matrícula |   |

### PASSO 9

Uma msg de **Sucesso** no processo de **Assinatura Digital** será mostrada na tela, e a Matrícula deve ser finalizada.

|            | 9° ANO                                                                            | ENSINO FUNDAMENTAL 6° AO 9° ANO                             | ALTERAR CURSO | AG ITHA MASSERANO PERON | RA: 209832)                     |
|------------|-----------------------------------------------------------------------------------|-------------------------------------------------------------|---------------|-------------------------|---------------------------------|
| CONTRATO   | D DE PRESTAÇÃO DE SERVI                                                           | ÇOS EDUCACIONAIS ETL DE LINS                                | 5 - 2024      | × Token/cha<br>com suce | ive de segurança validad<br>sso |
|            |                                                                                   |                                                             |               | ^                       |                                 |
| 🖨 Imprimir |                                                                                   |                                                             |               | < .                     | Anterior Próximo 🕻              |
|            |                                                                                   |                                                             |               | 5                       | 6                               |
| 69         | ETL de Lins                                                                       | 2000                                                        |               | PLANO DE                |                                 |
|            | Av. Nicolau Zarvos, 1925 - CEP 16.401-<br>Homepage: www.etl.edu.br / e-mail: etl@ | açao<br>905 - Lins-SP - Fone/Fax (14) 3533-3241<br>⊉fpte.br |               | AGAMENTO                |                                 |
|            |                                                                                   |                                                             |               |                         |                                 |
|            |                                                                                   |                                                             |               |                         |                                 |

### PASSO 10

Ao finalizar, o Responsável poderá consultar / imprimir o Comprovante de matrícula e o Contrato, bem como, escolher a forma de pagamento por **Pix** ou **Boleto**.

| Matrícula ET                                     | L 2024                                                        |                                  |             |                       |             |
|--------------------------------------------------|---------------------------------------------------------------|----------------------------------|-------------|-----------------------|-------------|
| <b>~</b>                                         | •                                                             | <b>•</b>                         |             |                       |             |
| APRESENTAÇÃO                                     | PERÍODO LETIVO                                                | CONFIRMAÇÃO<br>DADOS DO<br>ALUNO | DISCIPLINAS | PLANO DE<br>PAGAMENTO | FINALIZAÇÃO |
| Matrícula Efetivada com<br>Imprima seu comprovar | n <b>Sucesso !</b><br>nte de matrícula atráves do link abaixo |                                  |             |                       |             |
| Comprovante de                                   | Matrícula - ETL 2024<br>PRESTAÇÃO DE SERVIÇOS E               | DUCACIONAIS ETL DE LINS          | 5 - 2024    |                       |             |
| Escolha a for                                    | ma de pagamento                                               |                                  |             |                       |             |
| 躍<br>Pix                                         |                                                               | ß                                |             |                       |             |

# PASSO 11

Após finalizada a Matrícula, o Responsável deve acessar a nova série, como mostra a imagem abaixo. Primeiro deve clicar em **ALTERAR CURSO**, selecionar a nova série e **CONFIRMA**.

| 9" ANU                                                                                                    | ENSINO FUNDAMEN                                       | TAL 6° AO 9° ANO | A   | TERAR CURSO |
|----------------------------------------------------------------------------------------------------|-------------------------------------------------------|------------------|-----|-------------|
| Olá                                                                                                    | _                                                     |                  | - T |             |
|                                                                                                    |                                                       |                  |     |             |
| Selecione o CURSO p                                                                                              | ara acessar o Portal:                                 |                  |     | _           |
| Ensino Médio (E                                                                                                  | ns Medio 1ª_3ª)                                       |                  |     | _           |
| Série: 1º Série                                                                                                  |                                                       |                  |     |             |
| Período letivo: 2024                                                                                             |                                                       |                  |     |             |
|                                                                                                    |                                                       |                  |     | _           |
| ⊖ Ensino Fundame                                                                                                 | ental 6° ao 9° ano (Ens Fu                            | n 6°_9°)         |     |             |
| Série: 9° Ano                                                                                                    |                                                       |                  |     |             |
| Período letivo: 2023                                                                                             | 3                                                     |                  |     |             |
|                                                                                                    |                                                       |                  |     |             |
| Selecione o contexto<br>Coligada *                                                                               | bibliotecário:                                        |                  |     |             |
| Selecione o contexto<br>Coligada *<br>FUNDAÇÃO PA                                                                | bibliotecário:                                        |                  |     |             |
| Selecione o contexto<br>Coligada *<br>FUNDAÇÃO PA<br>Filial *                                                    | bibliotecário:<br>ULISTA DE TECNC ∽                   |                  |     |             |
| Selecione o contexto<br>Coligada *<br>FUNDAÇÃO PA<br>Filial *<br>FUNDAÇÃO PA                                     | bibliotecário:<br>ULISTA DE TECNC ♀<br>ULISTA ♀       |                  |     |             |
| Selecione o contexto<br>Coligada *<br>FUNDAÇÃO PA<br>Filial *<br>FUNDAÇÃO PA<br>Unidade bibliotecária            | bibliotecário:<br>ULISTA DE TECNC ♀<br>ULISTA ♀       |                  |     |             |
| Selecione o contexto<br>Coligada *<br>FUNDAÇÃO PA<br>Filial *<br>FUNDAÇÃO PA<br>Unidade bibliotecária<br>UNILINS | bibliotecário:<br>ULISTA DE TECNC ↓<br>ULISTA ↓<br>a* |                  |     |             |
| Selecione o contexto<br>Coligada *<br>FUNDAÇÃO PA<br>Filial *<br>FUNDAÇÃO PA<br>Unidade bibliotecária<br>UNILINS | bibliotecário:<br>ULISTA DE TECNC ♀<br>ULISTA ♀<br>a* |                  |     |             |

Secretaria - ETL